## SV50/LE440 SOFTWARE UPGRADE PROCEDURE

Please follow the following steps to upgrade the firmware

- I. Copy the correct software firmware (.pkg) to USB disk. *Ex:* Version: V2.00, copy NAS2\_89.pkg to USB disk To USB disk.
- II. Turn on TV.

III. Press Menu, select Information, and then select Identification - check current version, press return.

- IV. Disconnect AC power.
- V. Insert the USB device to TV USB port.

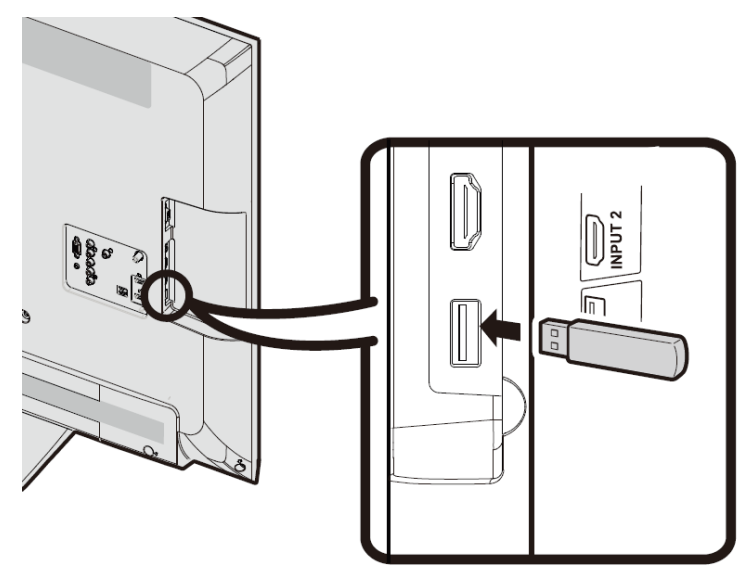

VI. Connect AC power. TV will upgrade by itself after detecting the USB disk condition and the content of the pkg file. *Note:* TV's LED will flash during upgrade process

VII. After finish upgrade process, TV will reboot

VIII. Remove the USB disk from TV. *Note:* There are no prompts on the TV, remove the USB Disk when the LED turns green

IX. Press Menu, Select Information, then Select Identification.

X. Check the version.